## **Mailbox instellen Apple Mail**

Dit is een stap voor stap handleiding voor het instellen van je e-mail in Apple Mail.

## Stap voor stap handleiding

- 1. Start Apple Mail en klik op 'Menu'.
- 2. Klik op 'Voorkeuren'.
- 3. Klik linksonder op de plus. Selecteer 'Andere Mail-account...' en klik op 'Ga door'.
- 4. Vul je naam in zoals die in e-mails gebruikt moet worden als afzender.
- 5. Vul je complete e-mailadres in.
- 6. Vul het wachtwoord van je e-mailadres in.
- 7. Vul bij gebruikersnaam nogmaals je e-mailadres in.
- 8. Kies 'IMAP'.
- 9. Vul bij 'Server inkomende e-mail' de servername waarin je hostingpakket draait in. Voor onze klanten is dit mail.cobytes.email.
- 10. Vul bij 'Server uitgaande e-mail' de servername waarin je hostingpakket draait in. Voor onze klanten is dit mail.cobytes.email.
- 11. Klik op 'Gereed'.

Het e-mailadres is nu toegevoegd aan Apple Mail.

## Gerelateerde artikelen

- Automatische antwoorden instellen Outlook
- Nieuw mailaccount toevoegen in DirectAdmin
- E-mailinstellingen bij Cobytes
- Mailbox instellen iOS (iPhone/iPad)
- Mailbox instellen Apple Mail